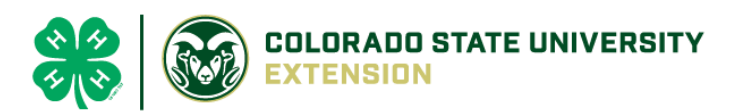

# 4-H Online 2.0 Animal Entry Guide

Cat Project

\*Note: For 4-H Members 8 and above

## NOTE: Cat IDs must be entered before May 1.

- 1. Login to 4Honline.com
- Using your family email and password to log in
- 2. Click "View", next to Member's Name

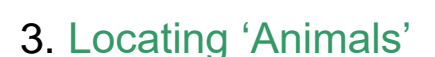

Profile

First Name

• Desktop, select "Animals" from the left side navigation

• Smart Phone or Tablet, click on the 3 bars in the top left corner

With either option, this will bring up a dropdown list to begin adding Animals.

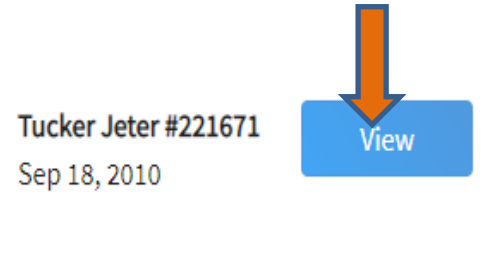

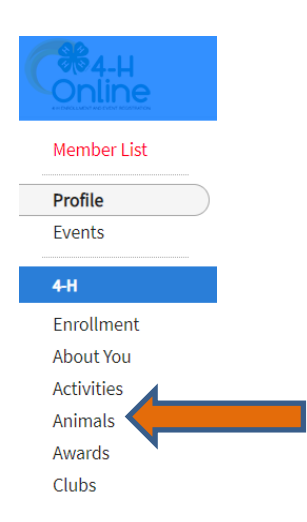

#### 4. Adding an Animal

• Click "Add an Animal"

|                                                                       | Animals           |                                                                                                    |
|-----------------------------------------------------------------------|-------------------|----------------------------------------------------------------------------------------------------|
| l an Animal                                                           |                   |                                                                                                    |
| Add New Animal                                                        |                   | Previously Added Animals                                                                                                    |
| Adding a new animal not<br>previously registered can<br>be done here. | Add New<br>Animal | Animals that have been added and approved<br>by the member or a family member in a<br>previous program year and can be re-activated<br>for the current program year. |

• **REQUIRED:** Select Cat, from the drop down. Enter Animal's tag (if unknown/not applicable, type '0'), click "Continue"

| Add an Animal                           | ×              |
|-----------------------------------------|----------------|
| New Animal                              |                |
| Animal Type required                    |                |
| Cats                                    | ~              |
| tag required                            |                |
| Lewis                                   |                |
|                                         | Cancel         |
| Next, click "Show Questi                | ons"           |
| l                                       | Show Questions |
| В                                       | ack Next       |
| <b>REQUIRED:</b> Enter the Animal's Nar | ne:            |

| P | Animal Name                                        |  |  |  |
|---|----------------------------------------------------|--|--|--|
| ſ |                                                    |  |  |  |
|   | Enter Linique Identifier (Evample: Name of Animal) |  |  |  |

• **REQUIRED**: Choose the breed from the drop-down menu. Choose "other breed" or "mixed breed" if breed isn't listed. ONLY select one breed.

| Breed                                                                                                    |
|----------------------------------------------------------------------------------------------------|
| ~                                                                                                    |
| Enter the Breed Information. If Breed not listed or is Mixed Breed or Other Breed - Only select 1 Breed. |

• **REQUIRED:** Fill in a description of the cat's colors and markings.

Colors And Markings

5

Provide any specific animal colors and/or markings.

• **NOT REQUIRED:** Leasing a cat is not allowed in El Paso County. Enter the approximate beginning date of ownership.

| Owned    | Or Leased |   |
|----------|-----------|---|
|          |           | ~ |
| OwnedOrl | Leased    |   |

- NOT REQUIRED: Enter all vaccination information including:
  - FVRCP Vaccination Date
  - Rabies Tag Number and Vaccination Date
  - Vaccination records will be uploaded on the following page

| FVRCP Vaccination Date        |   |
|-------------------------------|---|
| Choose a date                 | ē |
|                               |   |
| Rabies Tag Number             |   |
|                               |   |
| Enter Rabies Tag Number       |   |
| Rabies Vaccination Date       |   |
| Choose a date                 |   |
| Enter Rabies Vaccination Date |   |

• **NOT REQUIRED:** Enter the registration information if your cat is registered with a breed or event organization. If not applicable, enter N/A

| Registration Number |  |
|---------------------|--|
|                     |  |

 NOT REQUIRED: Enter the Animal Gender – male or female. Select whether the Cat has been spayed or neutered.

| 1 | Animal Gender |   |
|---|---------------|---|
|   | Male          | ~ |
|   | Sex           |   |

• **REQUIRED:** Enter a Tag, if applicable, if not, enter '0'

| ag required                                      |
|--------------------------------------------------|
| 0                                                |
| nter County Tag Number, if no tag number enter 0 |

#### 6. Click "Next" to continue to the file uploads section

#### • **REQUIRED IMAGES:**

- Cat Vaccination Record
  - enter Rabies AND FVRCP vaccine records here

### 7. Click "Next", then confirm all information, then click 'submit'

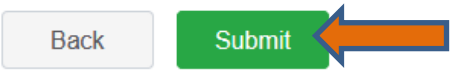

#### 8. To add an additional animal

• From the submission confirmation screen, select the Animals tab on left side of the screen

| Online            |                                  |
|-------------------|----------------------------------|
| Member List       |                                  |
| Profile<br>Events | 1234                             |
| 4-H               | Animal - Submitted               |
| Enrollment        | Created on Mar 1, 2021 11:47 AM  |
| About You         | Modified on Mar 1, 2021 11:47 AM |
| Activities        |                                  |
| Animals           | ed on Mar 1, 2021 11:47 AM       |
| Awards            |                                  |
| Clubs             | 1234                             |
| Consents          | Beef Market                      |
| Groups            |                                  |
| Health            |                                  |

• You should then see the option to 'Add an Animal':

| Animals | Add an Anin |
|---------|-------------|
|         |             |

EL Paso County Extention staff, will review all information. If the information is not complete the extension staff will send it back to be completed and the email will address the errors. Once "Approved", an email will be sent to your family account (example below) with a time and date stamp for each animal. This must all be completed by May 1<sup>st</sup>, no exceptions.

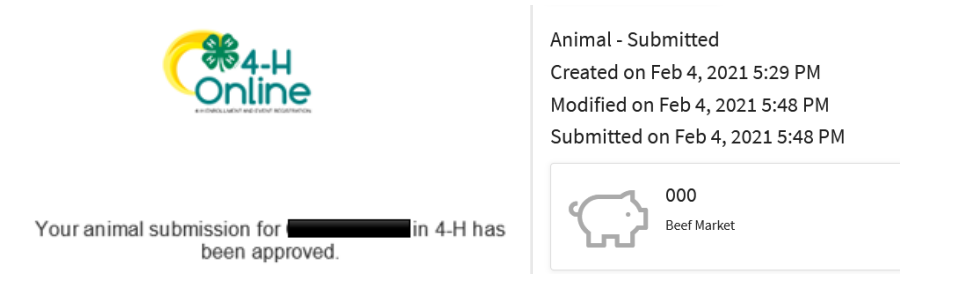

Questions, please contact <u>Shawna.Lamothe@colostate.edu</u>

Colorado University Extension is an equal opportunity provider. Colorado State University does not discriminate on the basis of disability and is committed to providing reasonable accommodations. CSUS Office of Engagement and Extension ensures meaningful access and equal opportunities to participate to individuals whose first language is not English.

https://col.st/0WMUA Colorado State University Extension es un proveedor que ofrece ingualdad de oportunidades. Colorado State University no discrimina por motivos de discapacidad y se compromete a proporcionar adaptaciones razonables. Office of Engagement and Extension de CSU garantiza acceso significativo e ingualdad de oportunidades para participar a las personas quines su primeridioma no es el ingles. https://col.st/0WMUA